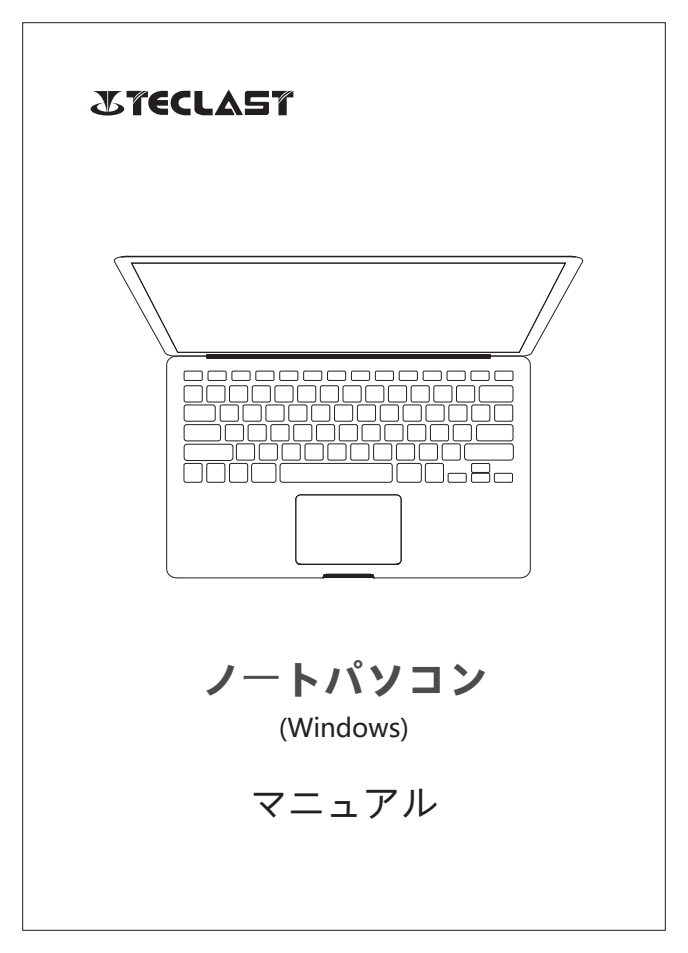

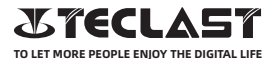

### Windowsユーザーマニュアル セットアップガイド

このセットアップガイドは、Windows の初回起動、システム言語、 タイムゾーンの選択、Wi-Fi の接続、 ユーザー名およびデバイス名 の設定などを説明します。

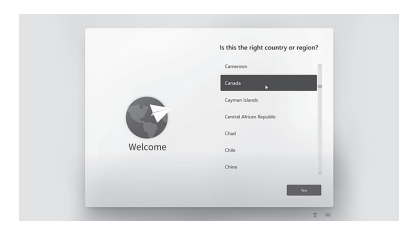

#### Windowsは、インターネットに接続することで 自動的にアクティベートすることができます。

| Q manue System > Activation                                                                                                    |   |
|----------------------------------------------------------------------------------------------------|---|
|                                                                                                    |   |
| Windows 11 Horse                                                                                                    |   |
| Bennet Kalenie     Bennet Kalenie     Die Robeite con                                                                                                    |   |
| / Formation  If then  If then  If the then  If then  If then  If the then  If the then  If the |   |
| Emergy     Facesoft     Facesoft     Fa    |   |
|                                                                                                    |   |
| Albert Hater<br>Albert Hater<br>日本語を開きる へんぽクキウ (Albert                                                                                                    | 0 |

http://www.teclast.com

#### ボタン機能

◎本機の電源が切れている状態で、電源ボタンを3秒間長押しすると、電源が入ります。

◎本機の電源が入っている状態で、電源ボタンを短押しすると、 画面がオン/オフになります。

◎本機の電源が入っている状態で、電源ボタンを3秒間長押しすると、シャットダウンのインターフェイスにアクセスし、10秒間長押しすると、強制的にシャットダウンすることができます。

●音量ブラスボタン:押すと音量が上がります。
 ●音量マイナスボタン:押すと音量が下がります。

#### ステータスバー

- バッテリインジケーター: クリックして画面の明るさを設定し、 パワーセーブモードに切り替えることができます。パワーセーブ モードでは、Windowsが自動的に画面の明るさを調整します。
- Wi-Fi インジケーター: クリックして Wi-Fi に接続し、機内モー ドに切り替えます。 機内モードでは、 Windows が自動的に Wi-Fi から切断します。
- (1)) 音量インジケーター: クリックして音量を調整します。

通知インジケーター: クリックして通知を確認し、 アクションセ ンターにアクセスします。 詳細については、 アクションセンター をご覧ください。

http://www.teclast.com

バーチャルボタンバー

クリックするとデスクトップに移動します。

 $\leftarrow$ 

クリックすると前の画面に戻ります。

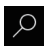

クリックすると、ローカル検索とインターネット 検索ができます。

[]]

クリックすると、バックグラウンドのアプリを切り 替えたり、閉じたりすることができます。

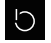

クリックすると、システムのスリープ、シャットダウン、 再起動が行われます。

クリックすると、インストールされているすべてのアプ リを閲覧または開くことができます。

クリックすると、アカウント設定にアクセスしたり、 よく使うアプリを表示することができます。

### アクションセンター

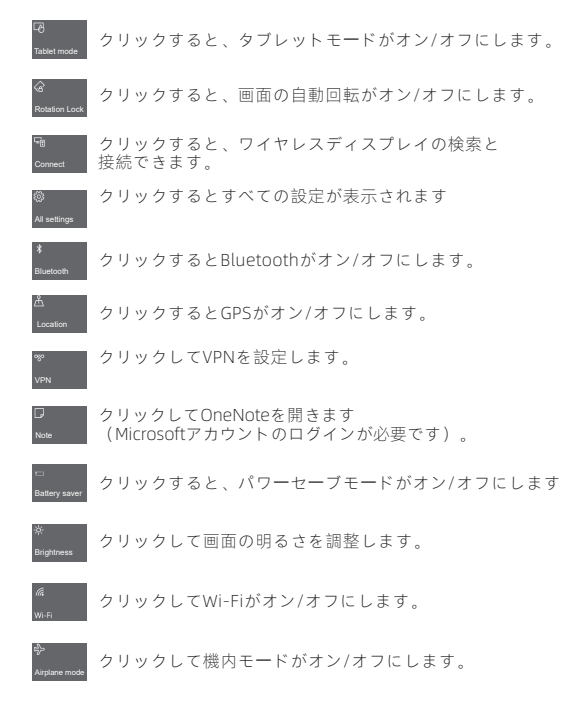

## ジェスチャーコントロール

1.画面の右側からスワイプして、アクションセンターを開きます。

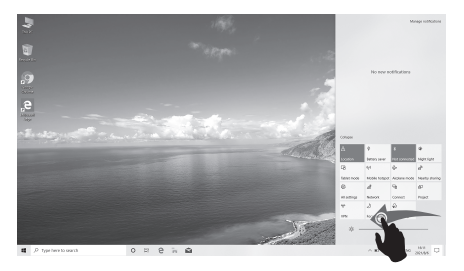

2.画面の左側からスワイプすると、開いているアプリがタスク ビューで表示されます。

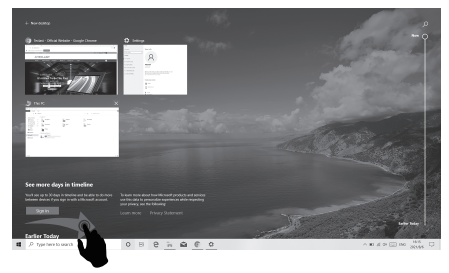

http://www.teclast.com

3.画面の上からスワイプすると、全画面表示されたアプリのタイト ルバーが表示されます。

|                                                                                                    | D I + IMAR<br>Coupler the             |        |            |          |                | · · · · |
|----------------------------------------------------------------------------------------------------|---------------------------------------|--------|------------|----------|----------------|---------|
|                                                                                                    | · · · · · · · · · · · · · · · · · · · |        |            | * D      | Inerit Teo/C   |         |
|                                                                                                    | P Data annu                           |        |            |          |                |         |
|                                                                                                    | Hi Oraina / No Dipola                 | Dettoy | Tr. Doment | Downan . | h Max          |         |
|                                                                                                    | Albertunk / 100                       | 100    | 10.8       | 14       | lu:            |         |
|                                                                                                    | Educed / III Adm                      | 1000   |            |          |                |         |
|                                                                                                    | Ehon / E                              | 12     |            | 10       | X              |         |
|                                                                                                    | 3 Main - Device and drive 21          |        |            | N N      |                |         |
|                                                                                                    | Week (work/Oak-C)                     |        |            |          |                |         |
|                                                                                                    | A DWDHA                               |        |            |          |                |         |
|                                                                                                    | in the PC                             |        |            |          |                |         |
|                                                                                                    | A                                     |        |            |          | -              |         |
| 2 Tarantana<br>0 11 0 11 0 11 00 0 00 00 00 000 000 00                                                         |                                       |        |            |          |                |         |
| 2 19 001000 0 1 2 3 <b>10</b> € 0 44.0 000 0000                                                                |                                       |        |            |          |                |         |
| روب مردم المردم المردم المردم المردم المردم المردم المردم المردم المردم المردم المردم المردم المردم المردم الم |                                       |        |            |          |                |         |
| 2 Section 0 1 € 1 € 6 4 € 6 4 4450 M 100 100 100 100 100 100 100 100 100                                       |                                       |        |            |          |                |         |
| 2 Tarantana 0 2 8 1 <b>0</b> € 0 44.00 m m m                                                                   |                                       |        |            |          |                |         |
|                                                                                                    |                                       |        |            |          |                |         |
|                                                                                                    |                                       |        |            |          |                |         |
| 2 Section 0 1 € 1 € 6 4 € 6 4 4450 m 400                                                                       |                                       |        |            |          |                |         |
| 2 19 00 10 0 10 0 10 0 0 0 0 0 0 0 0 0 0                                                                       |                                       |        |            |          |                |         |
|                                                                                                    |                                       |        |            |          |                |         |
| <br>2 typestrumt 0 12 € 16 € € 0                                                                               |                                       |        |            |          |                |         |
| <br>♪ typestures 0 0 0 1 1 1 1 1 0 0                                                                           |                                       |        |            |          |                |         |
|                                                                                                    |                                       |        |            |          |                |         |
| <br>2 / guinestance: 0 ⊡ 0 1 1 1 1 1 1 1 1 1 1 1 1 1 1 1 1 1                                                   |                                       |        |            |          |                |         |
|                                                                                                    |                                       |        |            |          |                |         |
| ρ πρείπετωνα 0 12 € 16 🖬 € 0: ∧ 16.4 > □ 10 150                                                                |                                       |        |            |          |                |         |
| P 1ge 1we 10 was 0 D 0 0 0 0 0 0 0 0 0 0 0 0 0 0 0 0 0                                                         |                                       |        |            |          |                |         |
| P Type here to boards 0 12 C 12 C 10 C 10 C 10 C 10 C 10 C 10                                                  |                                       |        |            |          |                |         |
| P fysteriosad 0 0 0 0 0 0 0 0 0 0 0 0 0 0 0 0 0 0 0                                                            | lam                                   |        |            |          |                | 1.4     |
|                                                                                                    | P Type here to ownit                  |        | 0          |          | ∧ m ± 0× □ 100 | 20165   |

#### 工場出荷時のリセット

システムが不安定であったり、システムファイルが破損している場 合、ユーザー工場出荷時リセットを実行できます。

1.すべての設定を開き、「更新とセキュリティ」を選択します。

2.「回復」-「このPCを初期状態に戻す」を選択します。

3.デバイスを完全にフォーマットする場合は、「すべて削除する」 を選択します。

4.「リセット」を選択します。

#### 注意が必要です。

リセットを行う前に、デバイスを電源に接続してください。PCをリ セットすると、Windowsは再インストールされますが、ファイルや 設定、アプリなどは削除されます。

# **Charger Specifications**

Ocharger specs should match the input voltage/current shown on the back of the

©Please only use chargers that meets the above specification

©Please do a full recharge every 3 months if the product is going to stay unused for an extended period

© For first use after storage, the product may require a 30 minute charging session before charging status is indicated.

Table of hazardous substances contained in the product.

| Component<br>name                                                                                                    | Hazardous substances |      |      |          |       |        |
|----------------------------------------------------------------------------------------------------|----------------------|------|------|----------|-------|--------|
|                                                                                                    | (Pb)                 | (Hg) | (Cd) | (Cr(VI)) | (PBB) | (PBDE) |
| Device                                                                                                    | ×                    | 0    | 0    | 0        | 0     | 0      |
| Digital player                                                                                                    | 0                    | 0    | 0    | 0        | 0     | 0      |
| The sheet is made according to 5//7 11364.<br>O r Means the content of this hazardous substances is under the limitation of GB/T 26572.<br>× r Means the content of this hazardous substances is over the limitation of GB/T 26572. |                      |      |      |          |       |        |

| Component   | Hazardous Substances |  |  |  |
|-------------|----------------------|--|--|--|
| Device      |                      |  |  |  |
| Accessories |                      |  |  |  |

This table is proposed in accordance with the provision of SI/T11364. X: Indicate that said hazardous substance contained in at least one of the homogeneous materials used for this part is above the limit requirement of GB/T 26572

O: Indicate that said hazardous substance in all of the homogeneous materials for this part is below the limit requirement of GB/T 26572.

This series of products implement the national standard: GB 28380-2012 (Microcomputer Energy Efficiency Limit and Energy Efficiency Grade) Guangzhou Shangke Information Technology Limited Teclast official website: http://www.teclast.com Technical support: aftersales@sk1999.com Made In China

Scan the OR code for more information

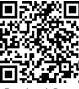

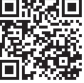

TPDBMWI8GW11

©2021 Guangzhou Shangke Information Co. Ltd. All rights reserved.